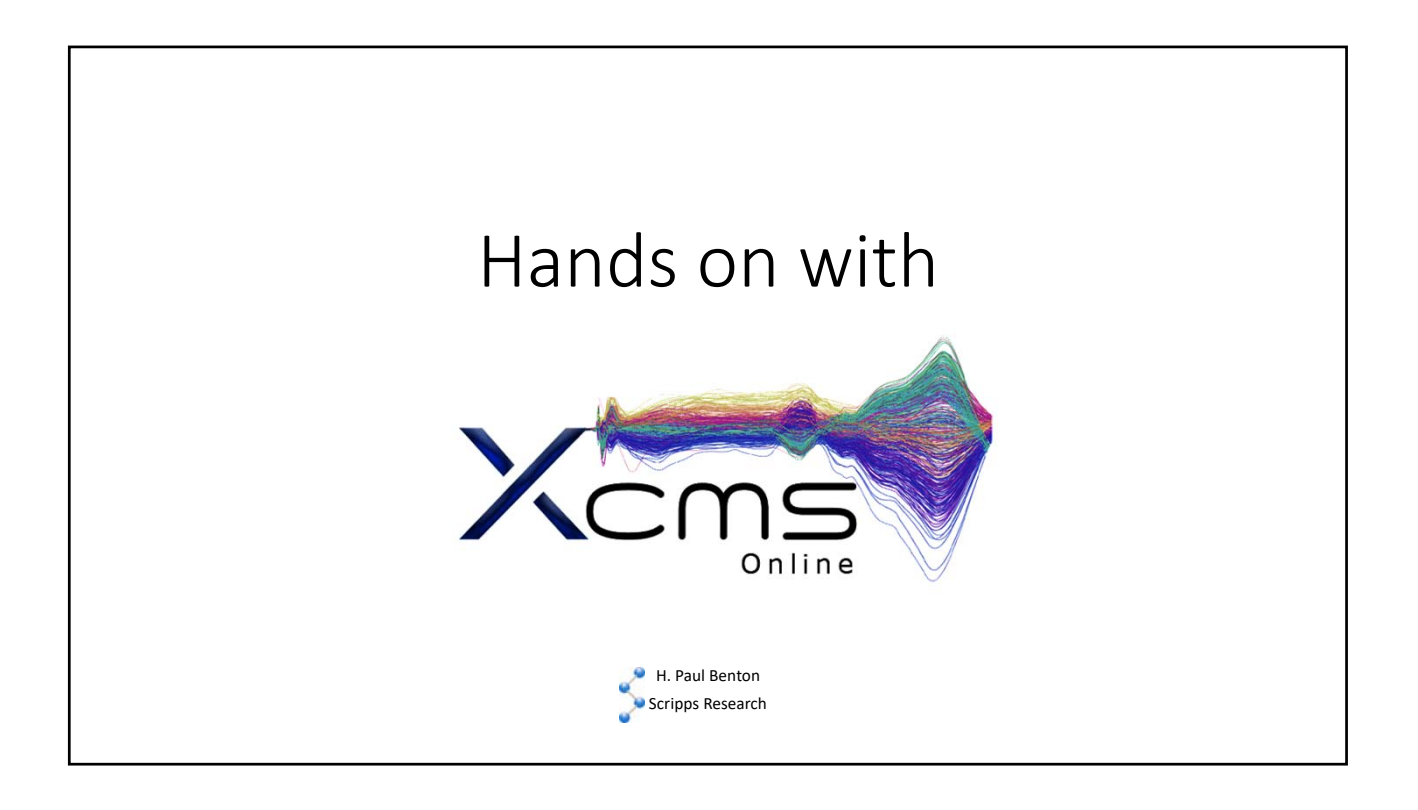

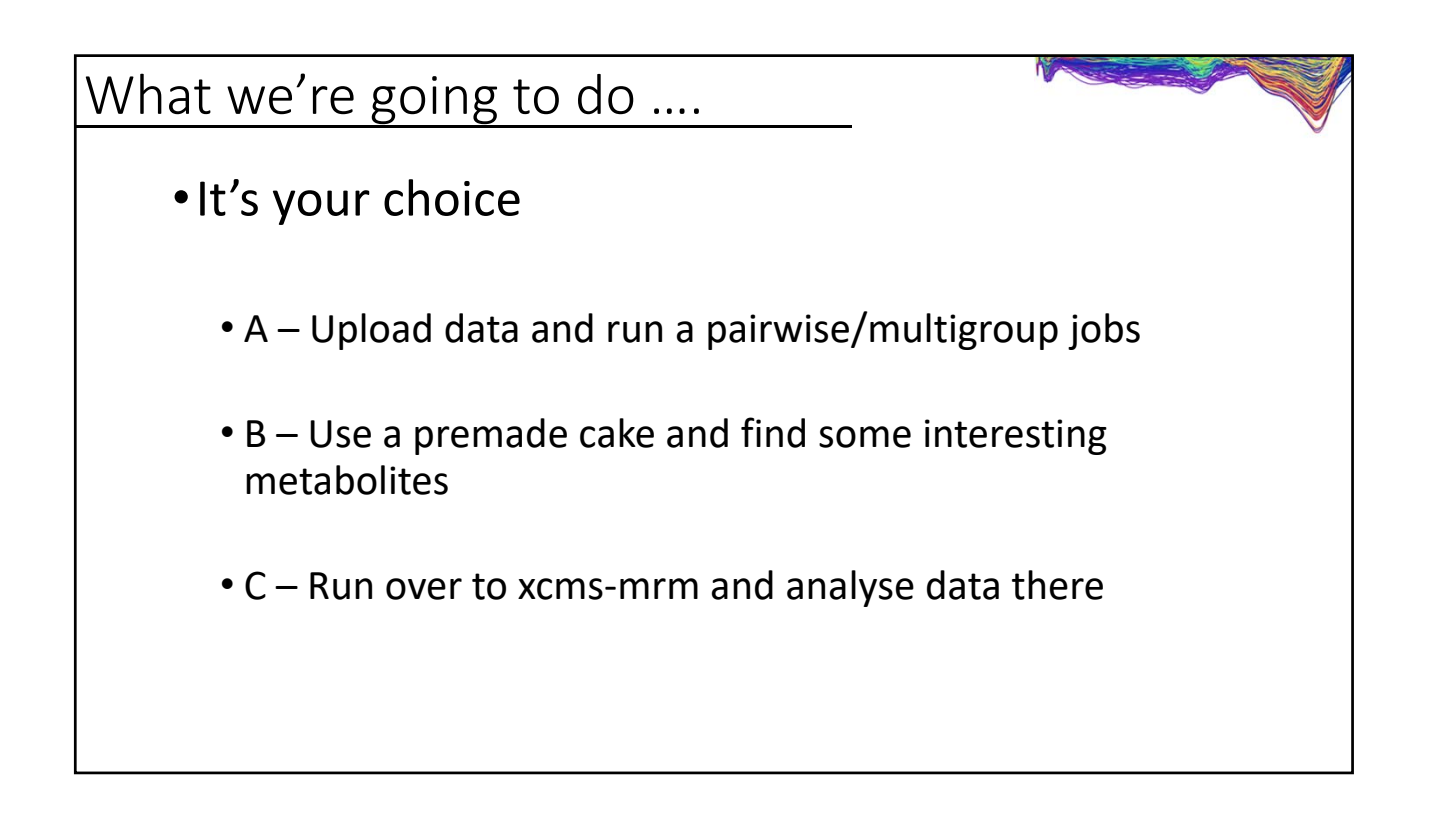

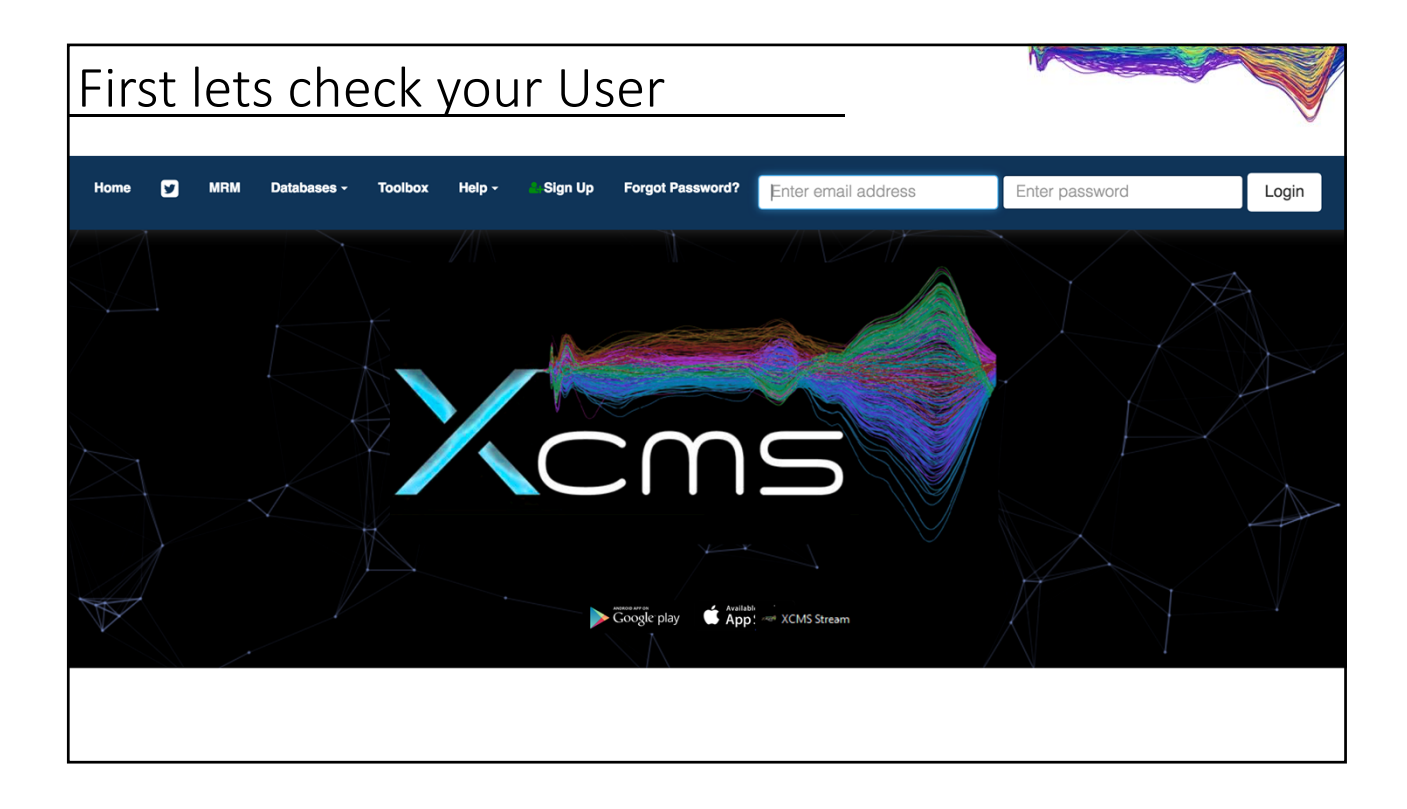

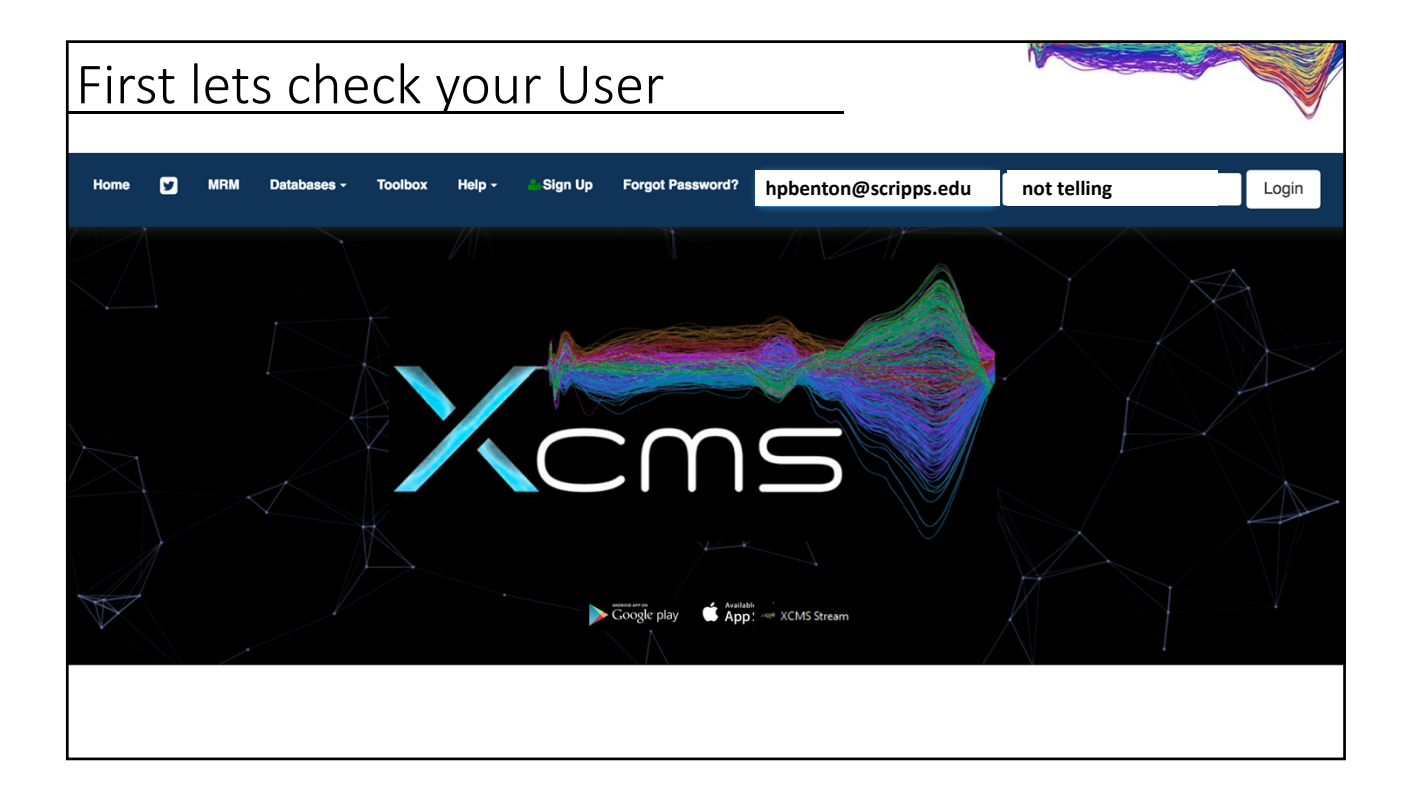

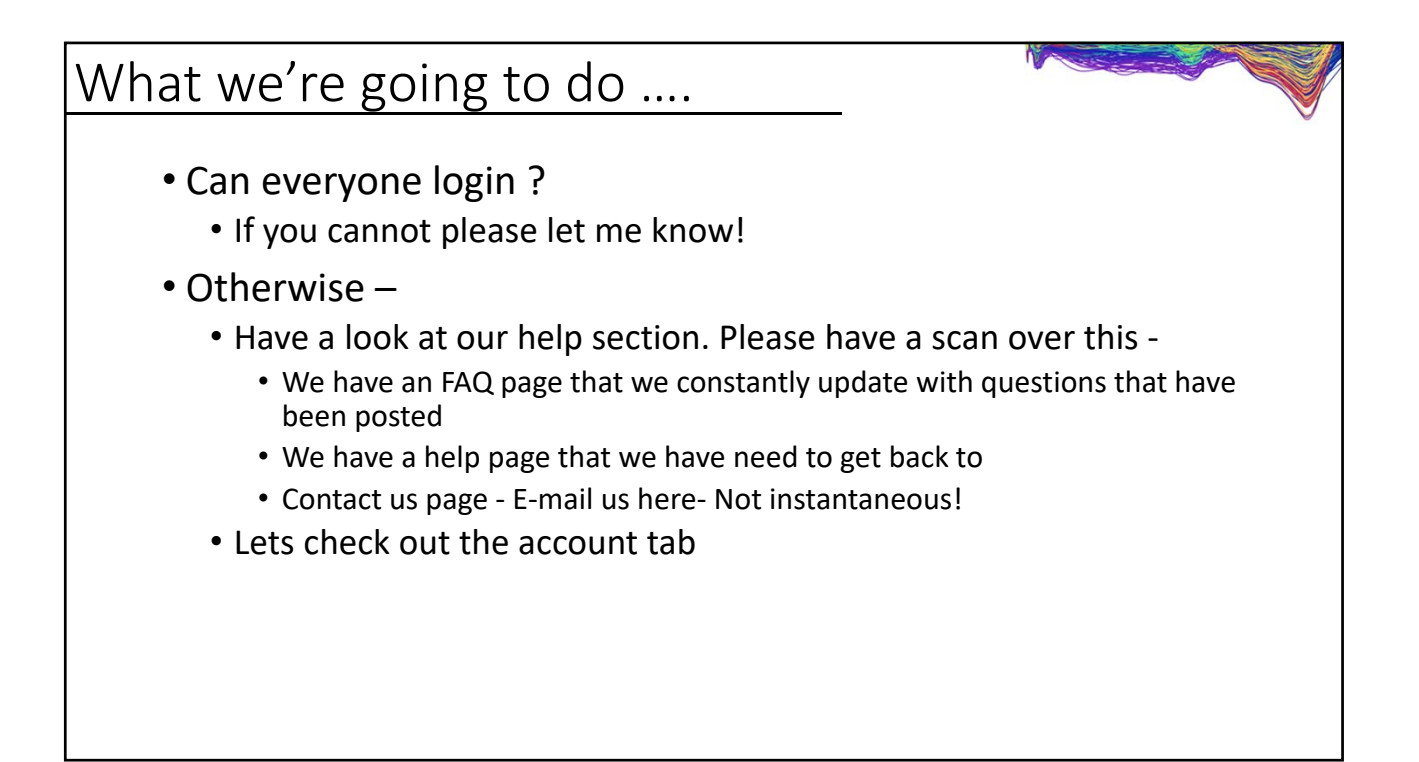

| Account                                                           |                                                                                                    |                                                                                              |                                                                                                    |                                                                                                    |                                                                                       |                     |
|-------------------------------------------------------------------|----------------------------------------------------------------------------------------------------|----------------------------------------------------------------------------------------------|----------------------------------------------------------------------------------------------------|----------------------------------------------------------------------------------------------------|---------------------------------------------------------------------------------------|---------------------|
| User Profile View                                                 |                                                                                                    |                                                                                              |                                                                                                    |                                                                                                    | $\langle \odot \rangle$                                                               | Global Settings     |
|                                                                   |                                                                                                    |                                                                                              |                                                                                                    |                                                                                                    |                                                                                       | 😭 Parameter Manager |
| Userid:                                                           | Platform Utilization                                                                                                    | n                                                                                            |                                                                                                    |                                                                                                    |                                                                                       | Adducts Manager     |
| E melle                                                           |                                                                                                    |                                                                                              |                                                                                                    |                                                                                                    |                                                                                       | Sharing Center      |
| E-mail:                                                           | 67 CREATED JOBS                                                                                                    | 65 DATASET                                                                                   | rs                                                                                                    |                                                                                                    |                                                                                       | Sharing center      |
| npbenion@scnpps.edu                                               | 34                                                                                                    | (TOTAL FILES: 6                                                                              | 18)                                                                                                    |                                                                                                    |                                                                                       | ? Reset Password    |
| Primary Group:                                                    | COMPLETED JOBS                                                                                                    | 85.51 G                                                                                      | B                                                                                                    |                                                                                                    |                                                                                       |                     |
| mass spec (10)                                                    | Previous month: 7 ; Current                                                                                                    | AGGREGATE STO                                                                                | DHAGE                                                                                                    |                                                                                                    |                                                                                       |                     |
| Quota:                                                            | month: 7                                                                                                    |                                                                                              |                                                                                                    |                                                                                                    |                                                                                       |                     |
| 1.10 TB                                                           |                                                                                                    |                                                                                              |                                                                                                    |                                                                                                    |                                                                                       |                     |
| Organization:                                                     | Ouota Litilization                                                                                                    | 220222                                                                                       |                                                                                                    |                                                                                                    |                                                                                       |                     |
|                                                                   |                                                                                                    | Job                                                                                          | Summary Breakdown                                                                                                    | Dataset Summary Brea                                                                                                    | kdown                                                                                 |                     |
| Not Provided                                                      | Guota Otinzation                                                                                                    | Job                                                                                          | Summary Breakdown                                                                                                    | Dataset Summary Brea<br>(Top by File Count)                                                                                                    | kdown                                                                                 |                     |
| Not Provided                                                      |                                                                                                    | ∎ Job<br>1 (3%                                                                               | of 34 Total) Single Jobs                                                                                                    | Dataset Summary Brea<br>(Top by File Count)                                                                                                    | Files                                                                                 |                     |
| Not Provided First Name: Homer Paul                               |                                                                                                    | ∎ Job<br>1 (3%                                                                               | Summary Breakdown<br>of 34 Total) Single Jobs                                                                                              | Dataset Summary Brea<br>(Top by File Count)                                                                                                    | Files                                                                                 |                     |
| Not Provided First Name: Homer Paul Last Name:                    | Proprietary                                                                                                    | 1 (3%<br>19 (56                                                                              | Summary Breakdown<br>of 34 Total) Single Jobs<br>3% of 34 Total) Pairwise Jobs                                                             | Dataset Summary Brea<br>(Top by File Count)<br>Dataset<br>non-preg-pos (339336)                                                                                                    | ikdown<br>Files<br>140                                                                |                     |
| Not Provided First Name: Homer Paul Last Name: Benton             | Proprietary<br>Understahlter                                                                                                    | 1 (3%)<br>19 (56                                                                             | Summary Breakdown<br>of 34 Total) Single Jobs<br>5% of 34 Total) Pairwise Jobs                                                             | Dataset Summary Brea<br>(Top by File Count)<br>Dataset<br>non-preg-pos (339336)<br>Preg_pos (339335)                                                                                                    | Files<br>140<br>104                                                                   |                     |
| Not Provided First Name: Homer Paul Last Name: Benton             | Proprietary<br>or<br>Pending<br>Pending                                                                                                    | 1 (3%<br>19 (56                                                                              | Summary Breakdown<br>of 34 Total) Single Jobs<br>5% of 34 Total) Pairwise Jobs<br>5% of 34 Total) Multigroup                               | Dataset Summary Brea<br>(Top by File Count)<br>Dataset<br>non-preg-pos (339336)<br>Preg_pos (339335)<br>T24 (232088)                                                                                                 | Files           140           104           16                                        |                     |
| Not Provided First Name: Homer Paul Last Name: Benton             | Proprietary<br>or<br>Benovalt<br>0 %                                                                                                    | 1 (3%<br>19 (56<br>13 (38<br>Jobs                                                            | of 34 Total) Single Jobs<br>5% of 34 Total) Pairwise Jobs<br>4% of 34 Total) Multigroup                                                    | Dataset Summary Brea<br>(Top by File Count)<br>Dataset<br>non-preg-pos (339336)<br>Preg_pos (339335)<br>T24 (23208)<br>T0 (232087)                                                                                   | Kdown<br>Files<br>140<br>104<br>16<br>16                                              |                     |
| Not Provided<br>First Name:<br>Homer Paul<br>Last Name:<br>Benton | Provide United                                                                                                    | 1 (3%)<br>19 (56)<br>13 (36)                                                                 | Summary Breakdown<br>of 34 Total) Single Jobs<br>5% of 34 Total) Pairwise Jobs<br>4% of 34 Total) Multigroup                               | Dataset Summary Brea<br>(Top by File Count)<br>Dataset<br>non-preg-pos (339336)<br>Preg_pos (339335)<br>T24 (23208)<br>T0 (232087)<br>T96 (232087)                                                                   | Files           140           104           16           16           16           16 |                     |
| Not Provided First Name: Homer Paul Last Name: Benton             | Pending Discussion<br>Pending Discussion<br>Removal<br>Flersystem<br>Borver<br>Biographics<br>Chiefrengic                                                                                                    | 1 30b<br>1 (3%<br>19 (56<br>13 (36<br>13 (36<br>13 (36<br>15 (36))                           | Summary Breakdown<br>of 34 Total) Single Jobs<br>5% of 34 Total) Painwise Jobs<br>4% of 34 Total) Multigroup<br>of 34 Total) metaXCMS Jobs | Dataset Summary Brea<br>(Top by File Count)<br>Dataset<br>non-preg-pos (339336)<br>Preg_pos (339335)<br>T24 (232089)<br>T0 (232087)<br>T96 (232089)<br>T196 (232090)                                                 | kdown<br>Files<br>140<br>104<br>16<br>16<br>16<br>16                                  |                     |
| Not Provided  First Name: Homer Paul  Last Name: Benton           | Provide Unicelectable<br>Provide Unicelectable<br>Preding<br>Preding<br>Preding<br>Preding<br>Preding<br>Provide Unicelectable<br>Unicelectable<br>Provide Unicelectable<br>Provide                                                                                                    | 1 Job<br>1 (3%<br>19 (56<br>13 (36<br>Jobs<br>13 (36<br>Jobs<br>0 (0%<br>patasete<br>7 0 (0% | Summary Breakdown<br>of 34 Total) Single Jobs<br>3% of 34 Total) Pairwise Jobs<br>3% of 34 Total) Multigroup<br>of 34 Total) metaXCMS Jobs | Dataset Summary Brea<br>(Top by File Count)<br>Dataset<br>non-preg-pos (339336)<br>Preg_pos (339335)<br>T24 (232087)<br>T0 (232087)<br>T96 (232089)<br>T196 (232089)<br>T196 (232090)<br>18months (317182)           | kdown<br>Files<br>140<br>104<br>16<br>16<br>16<br>16<br>16<br>12                      |                     |
| Not Provided  First Name: Homer Paul Last Name: Benton            | Proprietary<br>Undetectable<br>Removal<br>Pilesystem<br>Revertel<br>0 %<br>Other<br>besting<br>8%<br>Children<br>besting<br>8%<br>Children<br>Besting<br>8%<br>Children<br>Children<br>Childr | 1 Job<br>1 (3%<br>19 (56<br>13 (35<br>Job<br>Active 0 (0%<br>Active 0 (0%<br>1 / 20%         | Summary Breakdown<br>of 34 Total) Single Jobs<br>3% of 34 Total) Pairwise Jobs<br>4% of 34 Total) Multigroup<br>of 34 Total) metaXCMS Jobs | Dataset Summary Brea<br>(Top by File Count)<br>Dataset<br>non-preg-pos (339336)<br>Preg_pos (339335)<br>T24 (232087)<br>T0 (232087)<br>T96 (232087)<br>T196 (232090)<br>Itmonths (317182)<br>cotex-24months (317183) | kdown<br>Files<br>140<br>104<br>16<br>16<br>16<br>16<br>16<br>16<br>12<br>12          |                     |

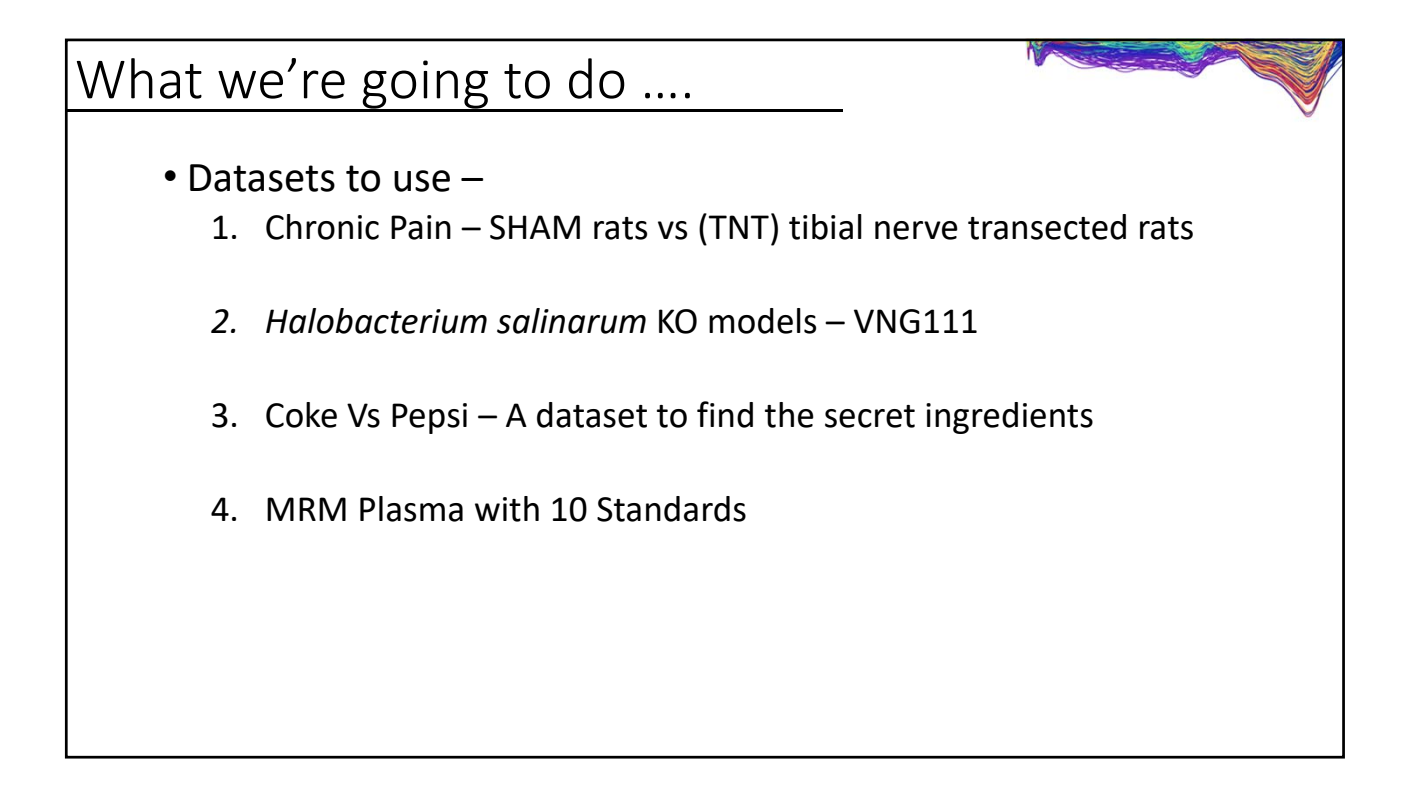

| A bit about the datasets                                                                                                    |
|----------------------------------------------------------------------------------------------------|
| <ul> <li>Chronic Pain – SHAM rats vs (TNT) tibial nerve transected rats         <ul> <li>Alterations in Spinal Cord Metabolism during Treatment of<br/>Neuropathic Pain<br/><u>https://www.ncbi.nlm.nih.gov/pmc/articles/PMC4548716</u></li> <li>Metabolomics implicates altered sphingolipids in chronic pain of<br/>neuropathic origin<br/><u>https://www.nature.com/articles/nchembio.767</u></li> <li>Main metabolites were identified</li> </ul> </li> </ul> |
| <ul> <li><i>N,N</i>-dimethylsphingosine (DMS) 328.321</li> <li>Due to the Sphingomyeline-ceramide pathway having a non-reversible pathway from sphingosine to DMS</li> <li><u>https://www.dropbox.com/sh/wk4qggnzugphqkt/AACSIn5rmIUVMFIQ_oxhn4fEa?dI=0</u></li> </ul>                                                                                                    |

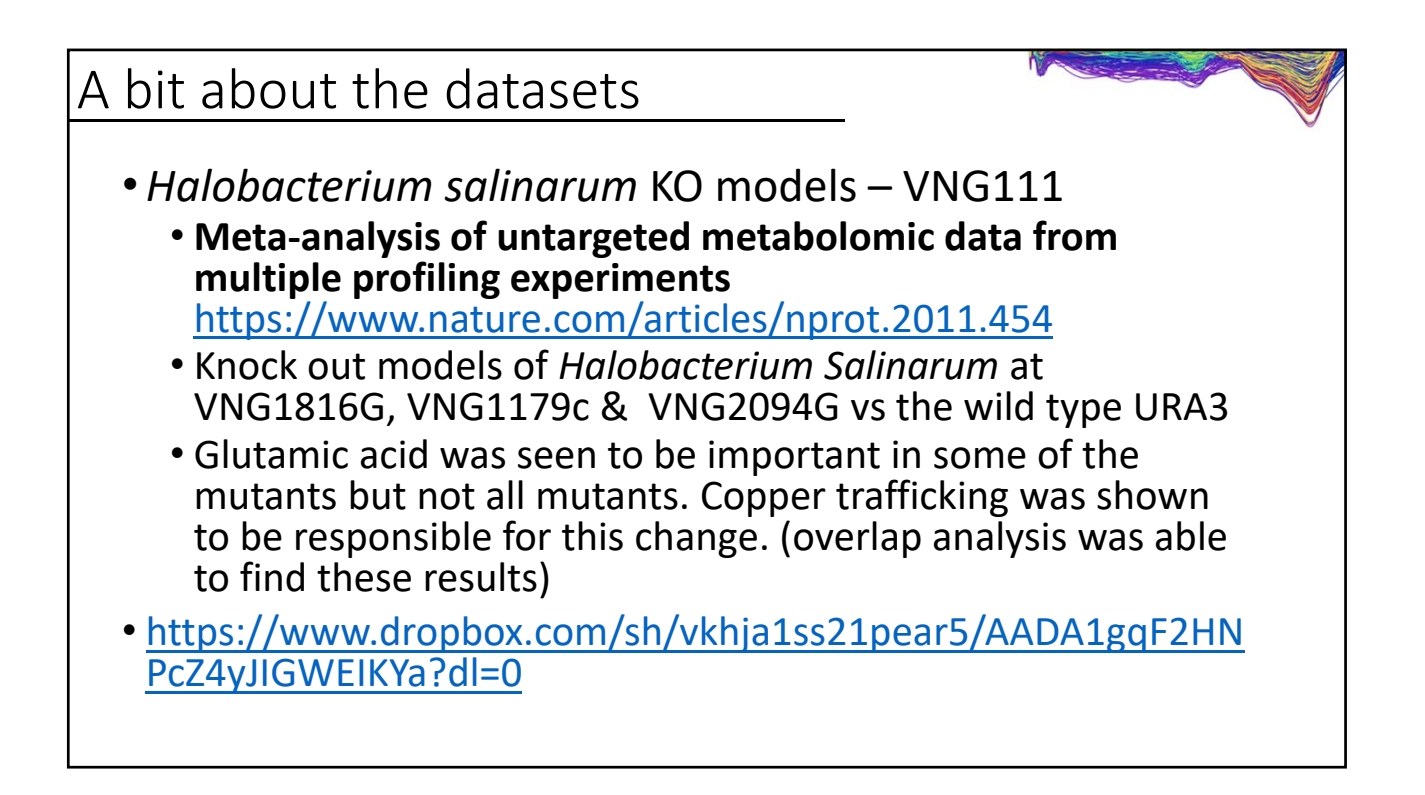

## A bit about the datasets

- Coke Vs Pepsi A dataset to find the secret ingredients
  - A highly complex study hidden in trade and lab secrets
  - Coke and pepsi was extracted using sea water type extraction
  - 10ml was injected for each
- <u>https://www.dropbox.com/sh/xviewq92n9mpsck/AADgfIpNK</u> <u>9bGvs6NTUZqTTeKa?dI=0</u>

The lab was never legally pursued by either company as long as the ingredients were never declared.

| SELECT                                                                                                    | DATASET 1                                                              | SELECT DATASET 2                                                                       | SELECT PARAMETERS                                                                             | REVIEW & SUBMIT                          |        |
|----------------------------------------------------------------------------------------------------|------------------------------------------------------------------------|----------------------------------------------------------------------------------------|-----------------------------------------------------------------------------------------------|------------------------------------------|--------|
|                                                                                                    |                                                                        | SELEC<br>(See File Format                                                              | T DATASET 1<br>s for more information)                                                        |                                          |        |
|                                                                                                    | ID Å                                                                   | Load New Datas                                                                         | et Select Dataset                                                                             | ă                                        |        |
| 1                                                                                                    |                                                                        | Please upload                                                                          | or select dataset(s)                                                                          |                                          |        |
|                                                                                                    |                                                                        |                                                                                        | Next                                                                                          |                                          |        |
|                                                                                                    |                                                                        |                                                                                        |                                                                                               |                                          |        |
| <ul> <li>Here you can up</li> <li>Within the uplo and find the file</li> </ul>                                                                                                    | oload the data<br>ad window yo                                         | a and you'll be gree<br>ou can drag and dr                                             | eted by a upload box<br>op the files dierectly                                                | onto the uploader                        | or sel |
| <ul> <li>Here you can up</li> <li>Within the uplo and find the file</li> <li>Wait till all the optimization</li> </ul>                                                                                                    | pload the data<br>ad window yo<br>!s<br>data is upload                 | a and you'll be gree<br>ou can drag and dr<br>ed. This means a g                       | eted by a upload box<br>op the files dierectly<br>reen check mark ne                          | onto the uploader<br>tt to each dataset. | or sel |
| <ul> <li>Here you can up</li> <li>Within the uplo and find the file</li> <li>Wait till all the open set of the set of the</li></ul> | oload the data<br>ad window yo<br>s<br>data is upload<br>ats something | a and you'll be gree<br>ou can drag and dr<br>ed. This means a g<br>useful that you'll | eted by a upload box<br>op the files dierectly<br>green check mark new<br>remember for later. | onto the uploader<br>at to each dataset. | or sel |

| A bit a  | bout th          | e datasets                                                  |                                                                                |    |                 |   |
|----------|------------------|-------------------------------------------------------------|--------------------------------------------------------------------------------|----|-----------------|---|
| SELECT   | 1<br>I DATASET 1 | 2<br>SELECT DATASET 2                                       | SELECT PARAMETERS                                                              |    | REVIEW & SUBMIT | _ |
|          | ID               | SELEC<br>(See File Forma<br>Load New Data<br>* Dataset Name | 2T DATASET 2<br>ts for more information)<br>set Select Dataset<br>i File Count | \$ |                 |   |
|          | 343335           | VNG1179                                                     |                                                                                | 3  | ۵               |   |
| • Do the | e same again fo  | r the 2 <sup>nd</sup> dataset you v                         | Next                                                                           | р. |                 |   |

- Once uploaded you will see the dataset with the saved name and the number of files that were uploaded.
- Again lets hit next to proceed.

| SELECT DATASET 1         | 2<br>SELECT DATASET 2               | SELECT PARAMETERS        | REVIEW & SUBMIT         |
|--------------------------|-------------------------------------|--------------------------|-------------------------|
|                          | SEL                                 | ECT DATASET 2            |                         |
|                          | Load New Da                         | itaset Select Dataset    |                         |
| ID                       | A Dataset Name                      | 🕴 File Count             | \$                      |
| 343335                   | VNC1179                             | 3                        | Û                       |
|                          | Previo                              | us Next                  |                         |
| the same again           | for the 2 <sup>nd</sup> dataset you | want to compare to       |                         |
| the sume again           | will see the detect w               | ith the seved name and t | he number of files th   |
| مم بيتما مم امين         | u will see the dataset w            | ith the saved name and i | the number of files the |
| ce uploaded yo           |                                     |                          |                         |
| ce uploaded yo<br>oaded. |                                     |                          |                         |

| A bit a                                  | bout th                             | e dataset                                     | S                                                                                                    |                                       |                 |
|------------------------------------------|-------------------------------------|-----------------------------------------------|----------------------------------------------------------------------------------------------------|---------------------------------------|-----------------|
|                                          | ELECT DATASET 1                     | 2<br>SELECT DATASET 2                         | 3<br>SELECT PARAMETERS                                                                                                    | REVIEW & SUBMIT                       |                 |
|                                          |                                     | SE                                            | LECT PARAMETERS                                                                                                    |                                       |                 |
|                                          |                                     | Note: You may need t<br>p                     | Parameters           HPLC / UHD Q-TOF (I)           HPLC / UHD Q-TOF (2)           UPLC / UHD Q-TOF (155)           HPLC / UHD Q-TOF (IILC, neg. mode) (6674)           HPLC / Bruker Q-TOF neg (5787)           UPLC / TripleTOF pos (769)           HPLC / Single Quad (261)           UPLC - High Res POS (Waters) (11025)           HPLC - UHD Qtof pairs (7288) |                                       |                 |
| • So now                                 | v we have to lo                     | ok at parameters !!                           | !!                                                                                                    |                                       |                 |
| • We car for fine                        | n either choose<br>e tuning select  | e a general selection<br>a close set of parar | n of parameters that wil<br>neters and then click the                                                                                                    | l most likely work  <br>e 'View/edit' | pretty well but |
| <ul> <li>Before<br/>with th</li> </ul>   | proceeding plate<br>parameter s     | ease note that stati<br>et.                   | stics and model type are                                                                                                    | e saved with the jo                   | b and not       |
| <ul> <li>If you s<br/>to defa</li> </ul> | save the param<br>oult settings for | eters and then go l<br>the statistics and r   | back to view it within th<br>nodel type                                                                                                    | e job the paramete                    | ers will reset  |

|                       |                                             | V                                  | iew/Edit        | Paramet                                                                                                    | ers for Jo          | b                                           |                        |                                  |
|-----------------------|---------------------------------------------|------------------------------------|-----------------|----------------------------------------------------------------------------------------------------|---------------------|---------------------------------------------|------------------------|----------------------------------|
| Pola                  | arity is defined on the G<br>ectly defined. | Seneral tab and will affect values | s on the Annota | tion and Identif                                                                                                    | ication (adducts)   | tabs. Job results                           | will be misleading     | if this value is not             |
| The                   | current parameter set                       | is read-only. Use Create New b     | button below to | modify parame                                                                                                    | ters to suit your   | job.                                        |                        |                                  |
| General               | Feature Detection                           | Retention Time Correction          | Alignment       | Statistics                                                                                                    | Annotation          | Identification                              | Visualization          | Miscellaneous                    |
| 3                     | Method                                      | centWave                           |                 |                                                                                                    |                     |                                             |                        |                                  |
|                       | Option                                      | Value                              |                 |                                                                                                    |                     |                                             | Note:                  |                                  |
| ppm                   |                                             | 30                                 |                 | maximal tolerated m/z deviation in consecutive scans, in ppm (parts per million)                                                                                                 |                     |                                             | om (parts per million) |                                  |
| minimum peak width 10 |                                             | 10                                 |                 | minimum chromatographic peak width in seconds<br>note: must be less than max peak width. See also here.                                                                          |                     |                                             |                        |                                  |
| maximum pea           | ak width                                    | 60                                 |                 | maxim                                                                                                    | um chromatogra      | phic peak width in                          | n seconds              |                                  |
| View Advance          | ed Options                                  |                                    |                 | 10.6.1                                                                                                    | iust be greater ti  | nan min peak widt                           | 11. Oce also fiere.    |                                  |
| Signal/Noise          | threshold                                   | 6                                  |                 | Signal/Noise threshold                                                                                                    |                     |                                             |                        |                                  |
| mzdiff                |                                             | 0.01                               |                 | minimum difference in m/z for peaks with overlapping retention times, can be negative                                                                                            |                     |                                             |                        |                                  |
|                       |                                             | 0101                               |                 | allow overlap                                                                                                    |                     |                                             |                        | and an the second and had fillen |
| Integration me        | ethod                                       | 2                                  |                 | Integration method. If =1 peak limits are found through descent on the mexican hat fill<br>data, if =2 the descent is done on the real data. Method 2 is very accurate but prone |                     |                                             |                        | s very accurate but prone to     |
|                       |                                             |                                    |                 | noise,                                                                                                    | while method 1 i    | s more robust to n                          | ioise but less exac    | rt.                              |
| prefilter peaks       | 3                                           | 3                                  |                 | Prefilte                                                                                                    | r step for the firs | st phase. Mass trac                         | ces are only retain    | ed if they contain at least      |
|                       |                                             |                                    |                 | prefilte                                                                                                    | or peaks peaks v    | with intensity >= [p<br>st phase. Mass trai | ces are only retain    | ed if they contain at least      |
| prefilter intens      | sity                                        | 500                                |                 | [prefilte                                                                                                    | ar peaks] peaks     | with intensity >= [r                        | prefilter intensity]   | ou in anoy oonnain at loadt      |
|                       |                                             |                                    |                 | option                                                                                                    | al argument whic    | h is useful for data                        | a that was centroir    | ded without any intensity        |

|            | Polari<br>correc<br>The c               | ty is defined on the G<br>tly defined.<br>urrent parameter set i | eneral tab and will affect<br>s read-only. Use <b>Create I</b> | View/Edit<br>values on the Annote<br>New button below to | Paramet                                                                                                    | ers for Jo<br>cation (adducts) | tabs. Job results   | will be misleading   | if this value is not              |  |
|------------|-----------------------------------------|------------------------------------------------------------------|----------------------------------------------------------------|----------------------------------------------------------|----------------------------------------------------------------------------------------------------|--------------------------------|---------------------|----------------------|-----------------------------------|--|
|            | General                                 | Feature Detection                                                | Retention Time Correc                                          | tion Alignment                                           | Statistics                                                                                                    | Annotation                     | Identification      | Visualization        | Miscellaneous                     |  |
|            | C                                       | ption                                                            | ١                                                              | /alue                                                    |                                                                                                    |                                |                     | Note:                |                                   |  |
| Sta        | Statistical test<br>Perform paired test |                                                                  | Paired parametric t-test                                       |                                                          | Statis                                                                                                    | ical test method               | : Welch t-test (une | equal variances) or  | Wilcoxon Rank Sum test            |  |
| Pe         |                                         |                                                                  | VIEW PAIRS1                                                    |                                                          | The selected statistical test is performed as a paired test. The sample pairs need to be                                                                                                    |                                |                     |                      | The sample pairs need to be       |  |
| De         |                                         |                                                                  | True                                                           | specified.                                               |                                                                                                    |                                |                     |                      |                                   |  |
| Pe         | enorm post-n                            | oc analysis                                                      | iide 🗸                                                         |                                                          | Perform post-hoc analysis [multigroup only]<br>Features with a p-value less than this threshold are considered highly significant. Some                                                                            |                                |                     |                      |                                   |  |
| P-1<br>fea | value thresho<br>atures)                | ld (highly significant                                           | 0.01                                                           |                                                          | reatures with a p-value less than this threshold are considered highly significant. So<br>statistical figures (e.g. Mirror plot) are generated using only the dysregulated feature<br>according to this threshold. |                                |                     |                      | the dysregulated features         |  |
| fol        | ld change thr                           | eshold (highly                                                   |                                                                |                                                          | Featu                                                                                                    | res with a fold ch             | hange greater than  | this threshold are   | considered highly significant.    |  |
| sig        | gnificant featu                         | ires)                                                            | 1.5                                                            |                                                          | Some                                                                                                    | statistical figure             | this threshold      | are generated usi    | ng only the dysregulated          |  |
|            |                                         |                                                                  |                                                                |                                                          | Featu                                                                                                    | es with a p-valu               | e less than this th | reshold are not co   | nsidered significant and are      |  |
| p-1<br>fea | value thresho                           | lid (significant                                                 | 0.01                                                           |                                                          | omitte                                                                                                    | d from some ca                 | lculations to save  | time and space. E    | IC's, annotations and database    |  |
| 160        |                                         | Options                                                          |                                                                |                                                          | ID's a                                                                                                    | e not generated                | for features with   | o-values above thi   | s threshold.                      |  |
| Vie        | ew Auvanceu                             | Options                                                          |                                                                |                                                          | intensi                                                                                                    | v values to be u               | sed for the diffrep | ort. If value="into" | , integrated peak intensities are |  |
| va         | liue                                    |                                                                  | in                                                             | to v                                                     | used. I                                                                                                    | value="maxo",                  | maximum peak in     | tensities are used.  |                                   |  |
| No         | ormalization                            |                                                                  | None                                                           | 0                                                        | Norma                                                                                                    | ize the intensity              | values by either p  | robabilistic quotie  | nt or cyclic loess normalization. |  |
|            |                                         |                                                                  |                                                                | Cr                                                       | eate New                                                                                                    | Cancel                         |                     |                      |                                   |  |

| . control of ordering in  | Retention Time Correction Alignme                                                          | it Statistics Annotation Identification Visualization         | Miscellaneous                        |                                                                               |        |                                   |  |
|---------------------------|--------------------------------------------------------------------------------------------|---------------------------------------------------------------|--------------------------------------|-------------------------------------------------------------------------------|--------|-----------------------------------|--|
| Option                    | Value                                                                                      | Note:                                                         |                                      |                                                                               |        |                                   |  |
| ppm                       | 10<br>[M+H]+<br>[M+NH4]+<br>[M+Na]+<br>[M+H-H2O]+                                          | tolerance for database search                                 |                                      |                                                                               |        |                                   |  |
| adducts                   | (M+H-2H2O)+<br>(M+K]+<br>(M+ACN+H)+<br>(M+ACN+Na]+<br>(M+2Na-H)+<br>(M+2Na-H)+<br>(M+2H)2+ | adducts to be considered for database search                  |                                      |                                                                               |        |                                   |  |
| sample biosource          | SELECT BIOSOURCE set default                                                               | Select your species/cell line, etc. that correspond to your s | samples. Default humar               |                                                                               |        |                                   |  |
| pathway ppm deviation     | 5 0                                                                                        | metabolite pathway lookup                                     |                                      |                                                                               |        |                                   |  |
| input intensity threshold |                                                                                            | minimum intensity cut-off for pathway analysis                |                                      |                                                                               |        |                                   |  |
|                           | _                                                                                          |                                                               |                                      |                                                                               |        |                                   |  |
|                           |                                                                                            | Show 😒 entries                                                |                                      |                                                                               | Search | n: salinar                        |  |
|                           |                                                                                            | Show 🕞 entries<br>Select                                      | ID                                   | Biosource                                                                     | Search | n: salinar<br>Strain              |  |
|                           |                                                                                            | Show C entries<br>Select                                      | ID<br>GCF_000515255                  | Biosource R. salinarum DSM                                                    | Search | n: salinar<br>Strain              |  |
|                           |                                                                                            | Show rentries Select SELECT SELECT                            | ID<br>GCF_000515255<br>GCF_000753715 | <ul> <li>Biosource</li> <li>R. salinarum DSM</li> <li>I. salinarum</li> </ul> | Search | n: <mark>salinar</mark><br>Strain |  |

| A bit abo | out the c          | latasets              |                         |                      |  |
|-----------|--------------------|-----------------------|-------------------------|----------------------|--|
|           | SELECT DATASET 1   | 2<br>SELECT DATASET 2 | 3<br>SELECT PARAMETERS  | 4<br>REVIEW & SUBMIT |  |
|           |                    | REV                   | IEW & SUBMIT<br>User ID |                      |  |
|           | 11405              |                       |                         |                      |  |
|           |                    |                       | Job ID                  |                      |  |
|           | 1245668            |                       |                         |                      |  |
|           | P 2018-07-18 22:51 |                       | Job Name                |                      |  |
|           |                    |                       | Dataset1                |                      |  |
|           | 343336             |                       |                         |                      |  |
|           |                    |                       | Dataset2                |                      |  |
|           | 343335             |                       |                         |                      |  |
|           | 1010 10 705 71     | Pi                    | arameter ID             |                      |  |
|           | HPLC/Q-TOF (I)     | Previou               | us Submit               |                      |  |
|           |                    |                       |                         |                      |  |
|           |                    |                       |                         |                      |  |
|           |                    |                       |                         |                      |  |
|           |                    |                       |                         |                      |  |

| So now what                                                                                                    |                    |      |                                        | N/                     |                     |        |       |        |
|----------------------------------------------------------------------------------------------------|--------------------|------|----------------------------------------|------------------------|---------------------|--------|-------|--------|
| <ul> <li>Normally at this point you<br/>finished.</li> </ul>                                                                                     | ı would hav        | e to | o wait until y                         | our jo                 | b wa                | S      |       |        |
| <ul> <li>For today I have given everyone multi-submit access and setup our<br/>own processing server so things should be fast for us.</li> </ul> |                    |      |                                        |                        |                     |        |       |        |
| <ul> <li>If you were following the a<br/>below image -</li> </ul>                                                                                | above you s        | sho  | uld see som                            | ething                 | g like t            | he:    |       |        |
| Show 15 rows 🕹 Share 🖉 Resubmit 🕒 Job Crouping 🗶 Delete                                                                                          |                    |      |                                        |                        |                     | Search |       |        |
| EXPTYPE Status Filter Progress                                                                                                    | JobName            | ö    | Datasets /<br>Sources                  | Created                | Parameters<br>(ID#) | Group  | Share | Delete |
| PAIR PROCESSINC 1245668 0%                                                                                                    | P_2018-07-18_22:51 |      | VNC1816 (#343336)<br>VNC1179 (#343335) | 2018-07-18<br>22:51:27 | 1                   |        | *     | ×      |
|                                                                                                    |                    |      |                                        |                        |                     |        |       |        |
|                                                                                                    |                    |      |                                        |                        |                     |        |       |        |
|                                                                                                    |                    |      |                                        |                        |                     |        |       |        |

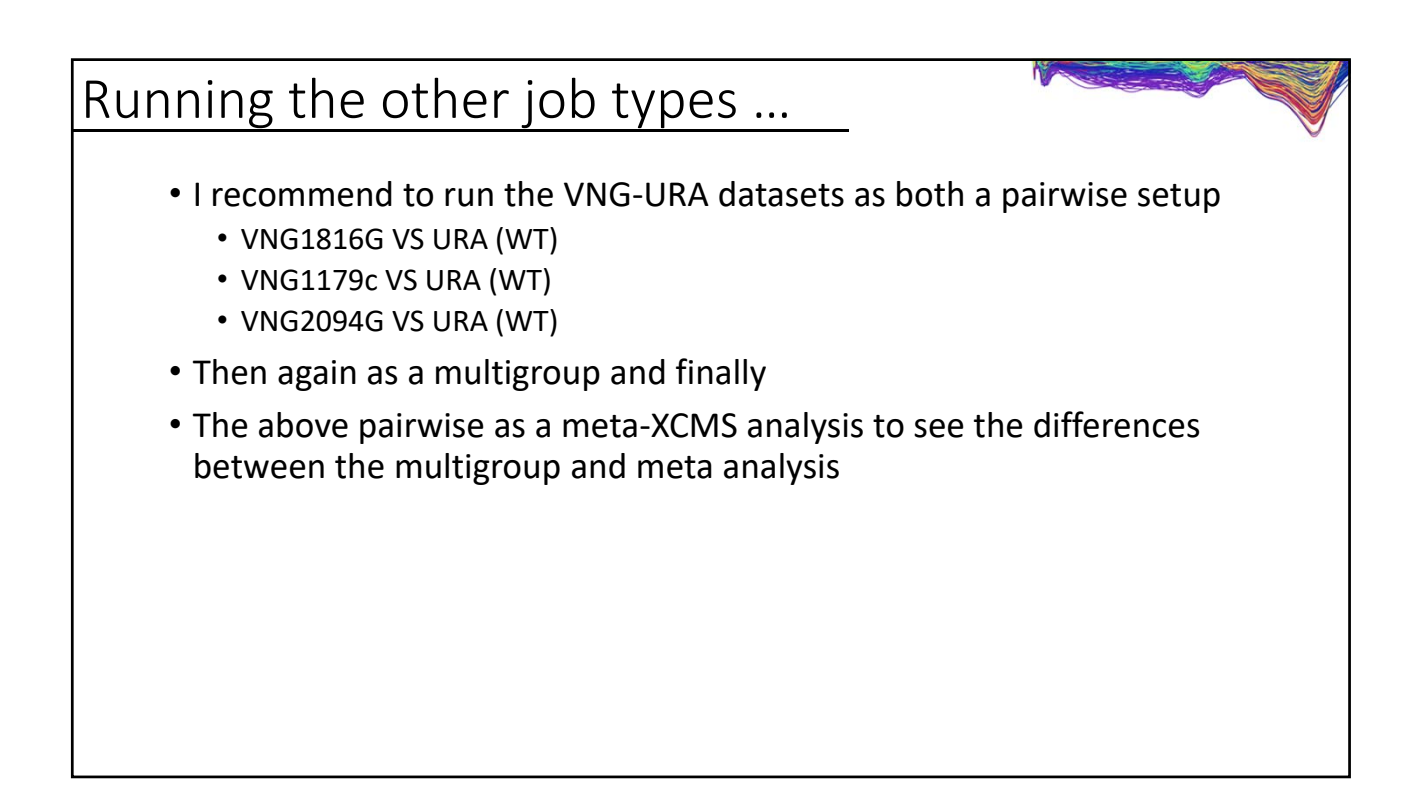

| System Biolo                      | gy module                                                         |                  |   |
|-----------------------------------|-------------------------------------------------------------------|------------------|---|
|                                   | Systems Biology Matching Parameters                               |                  | Ŷ |
| JOB ID:                           | 1245188                                                           |                  |   |
| JOB NAME:                         | MG_2018-07-17_17:44                                               |                  |   |
| FILES UPLOADED:                   | LUPLOAD LIST                                                      |                  |   |
| FileID 🔺 Filename                 | Upload Date     Itst Type     Accession ID     Metabolic     Cres | Remove           |   |
| 664274 VNG_geneli                 | 2018-07-18 23:37:35 Genes - Gene symbol View                      | ×                |   |
|                                   | Run                                                               | matching subjobs |   |
| METABOLIC PATH<br>PROGRESS (100%) | VAY MATCHING                                                      |                  |   |
| SUBJOB ID                         | 53332 View Log                                                    |                  |   |
| POPULATE METAE<br>PROGRESS (100%) | OLIC PATHWAY TABLE                                                |                  |   |
| SUBJOB ID                         | 53122 View Log                                                    |                  |   |
|                                   |                                                                   |                  |   |

| System Biology module             |                                                                                                    |                              |                               |                         |              |                                                     |                                  |             |  |  |  |
|-----------------------------------|----------------------------------------------------------------------------------------------------|------------------------------|-------------------------------|-------------------------|--------------|-----------------------------------------------------|----------------------------------|-------------|--|--|--|
|                                   | Home 💟 MRM Databases -                                                                                                  | Create View<br>Job - Results | XCMS XCMS<br>Public Institute | Stored Acc<br>Datasets  | ount Toolbox | Help - 😃 Logout                                     | [ hpbenton ]                     |             |  |  |  |
| Metabolic Pathway Results         |                                                                                                    |                              |                               |                         |              |                                                     |                                  |             |  |  |  |
| Pathway Cloud Plot                | Pathway Cloud Plot         Show 25 rows         VALUES <> PERCENT         TSV         PDF         Print         Search: |                              |                               |                         |              |                                                     |                                  |             |  |  |  |
| Predictive Metabolites<br>Results | Pathway \$                                                                                                    | Overlapping genes            | All genes \$                  | Overlapping<br>proteins | All proteins | Overlapping<br>putative<br>metabolites <sup>1</sup> | All<br>metabolites <sup>2*</sup> | p-values \$ |  |  |  |
|                                   | pyrimidine deoxyribonucleotides <i>de novo</i> biosynthesis                                                             | 3                            | 35                            | 0                       | 15           | 3                                                   | 3                                | 4.6e-3      |  |  |  |
|                                   | gluconeogenesis                                                                                                    | 3                            | 24                            | 0                       | 24           | 2                                                   | 2                                | 2.5e-2      |  |  |  |
|                                   | pyrimidine deoxyribonucleotides<br>biosynthesis from CTP                                                                | 3                            | 24                            | 0                       | 17           | 1                                                   | 1                                | 1.0e+0      |  |  |  |
|                                   | guanosine deoxyribonucleotides <i>de novo</i> biosynthesis                                                              | 2                            | 12                            | 0                       | 9            | 0                                                   | 0                                | 1.0e+0      |  |  |  |
|                                   | adenosine deoxyribonucleotides <i>de novo</i> biosynthesis                                                              | 2                            | 12                            | 0                       | 9            | 0                                                   | 0                                | 1.0e+0      |  |  |  |
|                                   | glycolysis                                                                                                    | 1                            | 24                            | 0                       | 24           | 2                                                   | 2                                | 2.5e-2      |  |  |  |
|                                   | L-dopa degradation                                                                                                    | 1                            | 1                             | 0                       | 2            | 2                                                   | 4                                | 1.2e-1      |  |  |  |
|                                   |                                                                                                    |                              |                               |                         |              |                                                     |                                  |             |  |  |  |

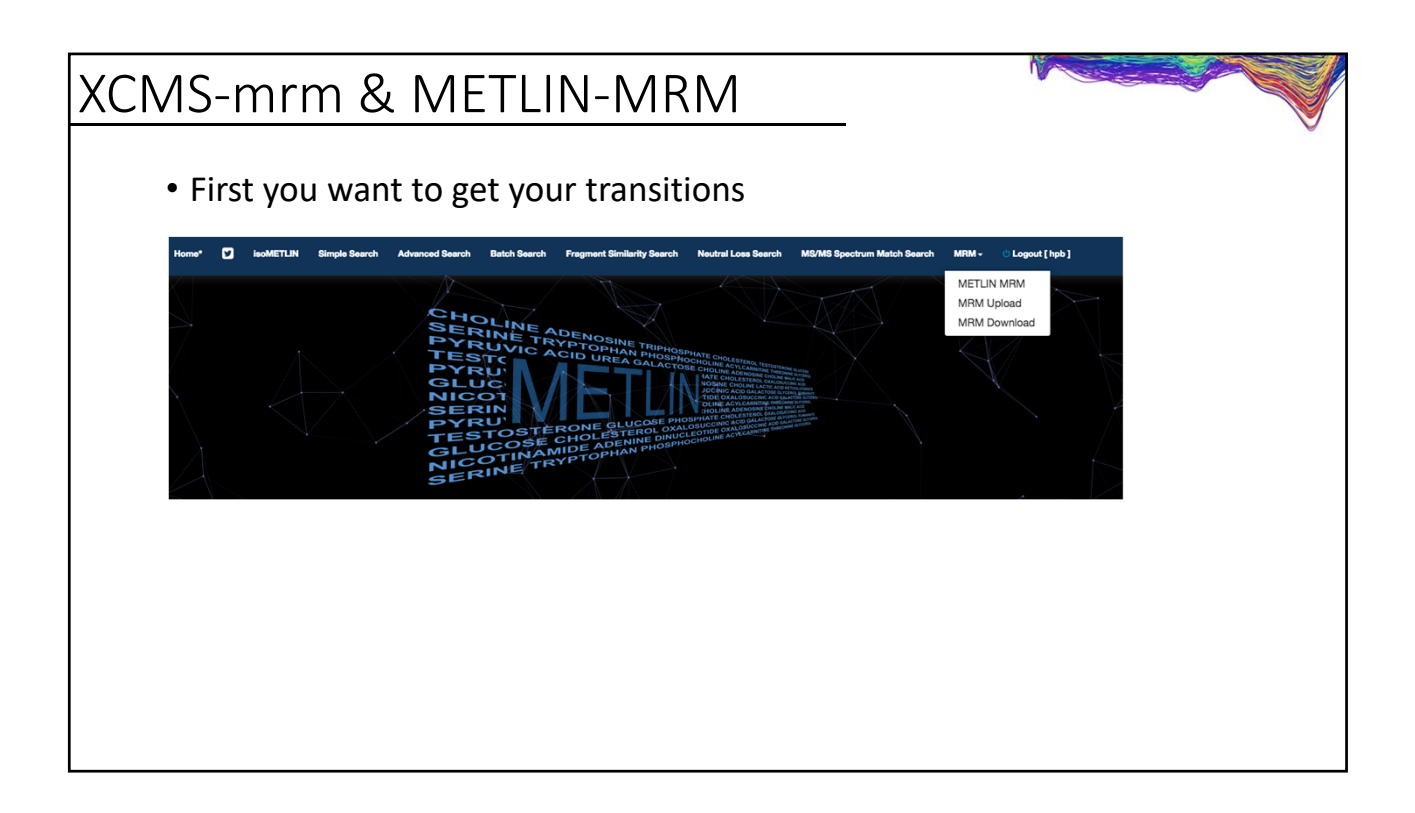

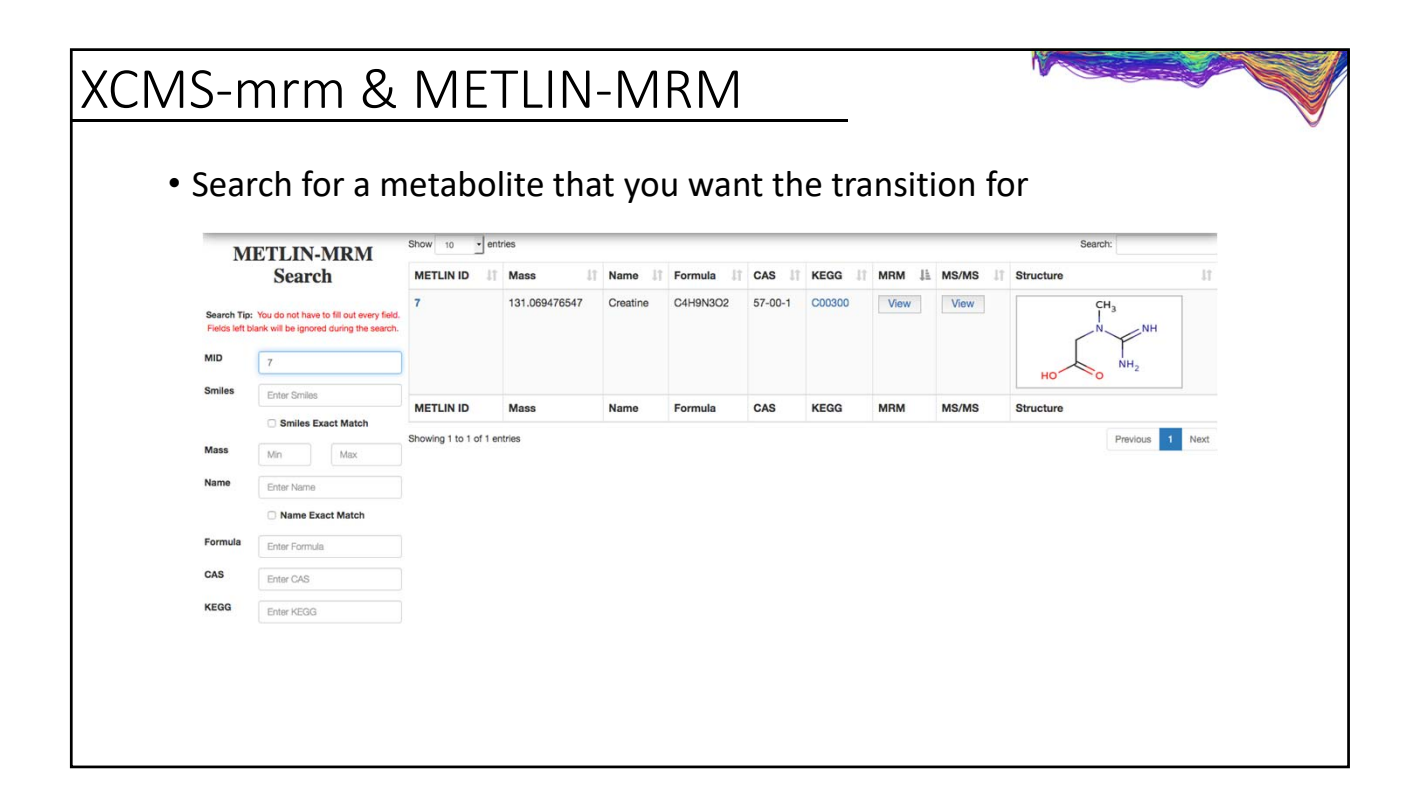

|                                                                                 |                             | .50 010 | installer | 101 you.     | •          |        |            |  |  |
|---------------------------------------------------------------------------------|-----------------------------|---------|-----------|--------------|------------|--------|------------|--|--|
| Statisticaly Optimized Experimental<br>Transitions<br>View Selected Fragment(s) | Show 10 entries             |         |           | Name: Creat  | ne, MID: 7 |        | Search:    |  |  |
| new delected magneniqu)                                                         | Precursor                   | 11      | Adduct    | Jî Mode      | UT Col. E. | Jî MZ  | J1 Rating  |  |  |
|                                                                                 | 130.1                       |         | M-H       | -            | 10         | 88     | Ø (0) Q    |  |  |
|                                                                                 | 130.1                       |         | M-H       | -            | 20         | 112    | (0) Q      |  |  |
|                                                                                 | 132.1                       |         | M+H       | +            | 10         | 90.1   | (0) Q      |  |  |
|                                                                                 | 132.1                       |         | M+H       | +            | 10         | 87.1   | (0) Q      |  |  |
|                                                                                 | Precursor                   |         | Adduct    | Mode         | Col. E.    | MZ     | Rating     |  |  |
|                                                                                 | Showing 1 to 4 of 4 entries |         |           |              |            |        | Previous 1 |  |  |
| Agilent<br>View Selected Fragment(s)                                            | Show 10 entries             |         |           | Name: Creati | ne, MID: 7 |        | Search:    |  |  |
|                                                                                 | Precursor                   | 11      | Adduct    | J1 Mode      | IT Col. E. | J1 MZ  | J1 Rating  |  |  |
|                                                                                 | 130.06168                   |         | M-H       | -            | 10         | 88     | (0) Q      |  |  |
|                                                                                 | 130.06168                   |         | M-H       |              | 20         | 112.05 | Q (0)      |  |  |
|                                                                                 | 132.07728                   |         | M+H       | +            | 24         | 44.1   | (0) Q      |  |  |
|                                                                                 | 132.07728                   |         | M+H       | +            | 12         | 90     | (0) (Q)    |  |  |
|                                                                                 | Precursor                   |         | Adduct    | Mode         | Col. E.    | MZ     | Rating     |  |  |
|                                                                                 | Showing 1 to 4 of 4 entries |         |           |              |            |        |            |  |  |
| Sciex<br>View Selected Fragment(s)                                              | Show 10 - entries           |         |           | ne, MID: 7   | Search:    |        |            |  |  |
|                                                                                 | Precursor                   | 11      | Adduct    | J1 Mode      | UT Col. E. | .↓† MZ | ↓↑ Rating  |  |  |
|                                                                                 | 130.1                       |         | M-H       | -            | 15         | 62.1   | 00         |  |  |
|                                                                                 | 130.1                       |         | M-H       | -            | 15         | 83.2   | (0) Q      |  |  |
|                                                                                 | 132.07728                   |         | M+H       | +            | 24         | 44.1   | Ø (0) Ø    |  |  |
|                                                                                 | 132.07728                   |         | M+H       | +            | 15         | 90     | Ó (0) Q    |  |  |
|                                                                                 | D                           |         |           |              |            |        |            |  |  |

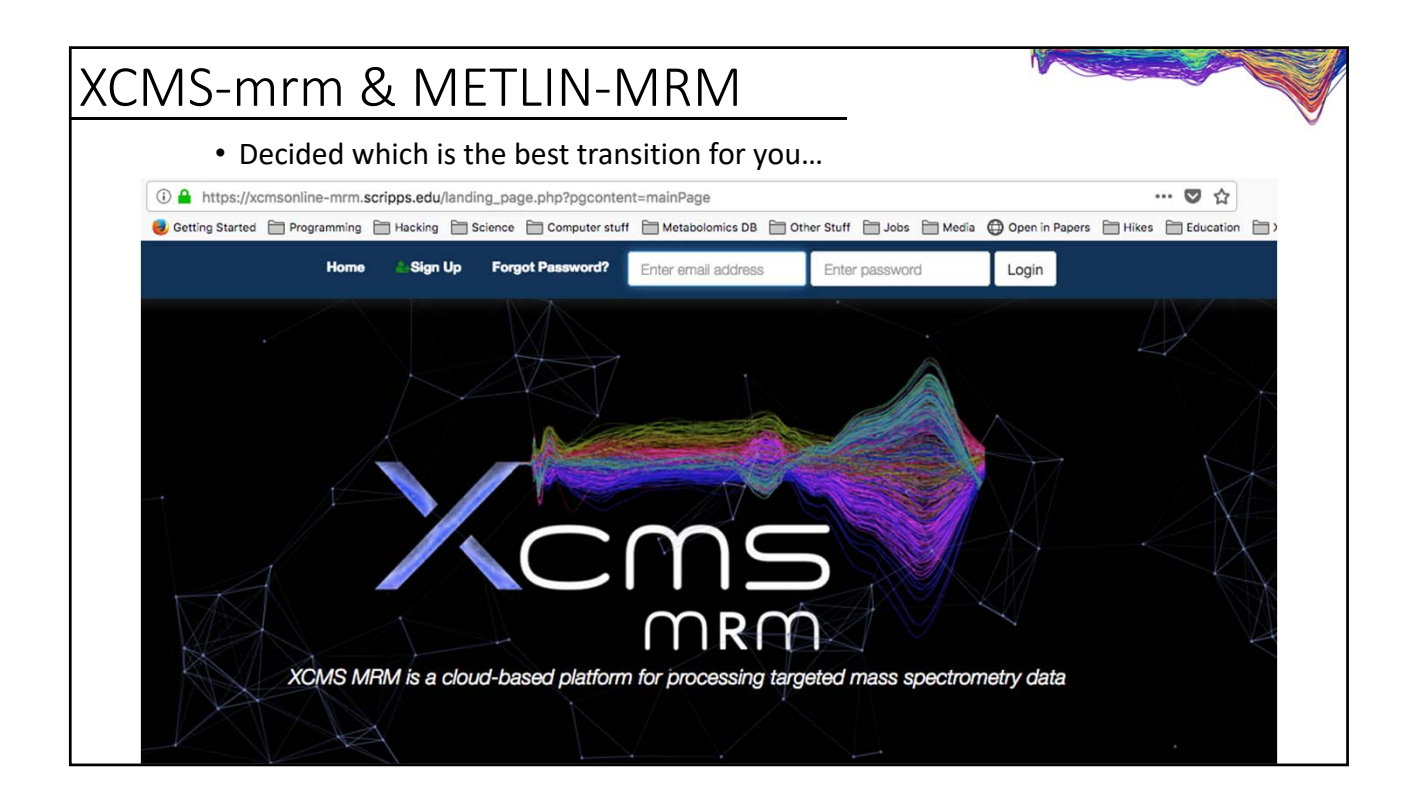

| XCN | NS-m    | nrm                        | & M             | ETLIN              | -M        | R١      | Л     |       |              |            |           |   |
|-----|---------|----------------------------|-----------------|--------------------|-----------|---------|-------|-------|--------------|------------|-----------|---|
|     | • Run a | a job t                    | he sam          | e way we           | did       | bet     | for   | e     |              |            |           | Ŷ |
|     | Home    | Create<br>Job <del>-</del> | View<br>Results | XCMS<br>Institute  |           |         |       |       |              |            |           |   |
|     |         | XCMS-                      | MRM             |                    |           |         |       |       |              |            |           |   |
|     | • Aftor |                            | dingvo          | Vie<br>vur filos v | പ്പി      | no      | ٥d    | 2.0   | rtion        | of transit | ions that |   |
|     | • Arter | upioa                      | iunig yu        | Name               | Precursor | Product | eu    | d S   | Prod.Labeled | OI transit | ions mai  |   |
|     | you h   | nave use                   | sed –           | Leucine            | 132.1     | 43.096  | 0.709 | 1.7   |              |            |           |   |
|     | •       |                            |                 | Leucine            | 132.1     | 44.096  | 0.707 | 1.7   |              |            |           |   |
|     |         |                            |                 | Isoleucine         | 132.1     | 44.096  | 0.708 | 1.705 |              |            |           |   |
|     |         |                            |                 | Isoleucine         | 132.1     | 69.066  | 0.706 | 1.703 |              |            |           |   |
|     |         |                            |                 | Leucine            | 132.1     | 86.086  | 0.704 | 1.7   |              |            |           |   |
|     |         |                            |                 | Isoleucine         | 132.1     | 86.086  | 0.705 | 1.701 |              |            |           |   |
|     |         |                            |                 | Phenylalanine      | 166.08    | 103.096 | 2.012 | 3.004 |              |            |           |   |
|     |         |                            |                 | Phenylaianine      | 166.08    | 120.076 | 2.01  | 3.003 |              |            |           |   |
|     |         |                            |                 | Tyrosine           | 182.08    | 136.096 | 0.607 | 1 599 |              |            |           |   |
|     |         |                            |                 | Tyrosine           | 182.08    | 146,996 | 0.604 | 1.598 |              |            |           |   |
|     |         |                            |                 | Tyrosine           | 182.08    | 165.096 | 0.601 | 1.597 |              |            |           |   |
|     |         |                            |                 | Caffeine           | 195.08    | 83.056  | 2.863 | 3.867 |              |            |           |   |
|     |         |                            |                 | Caffeine           | 195.08    | 110.066 | 2.862 | 3.864 |              |            |           |   |
|     |         |                            |                 | Caffeine           | 195.08    | 138.056 | 2.861 | 3.862 |              |            |           |   |